## MegaNet 시스템 설치&재설치

변경이력 1. 2020년 06월 09일 2. 2021년 12월 27일 3. 2022년 01월 17일

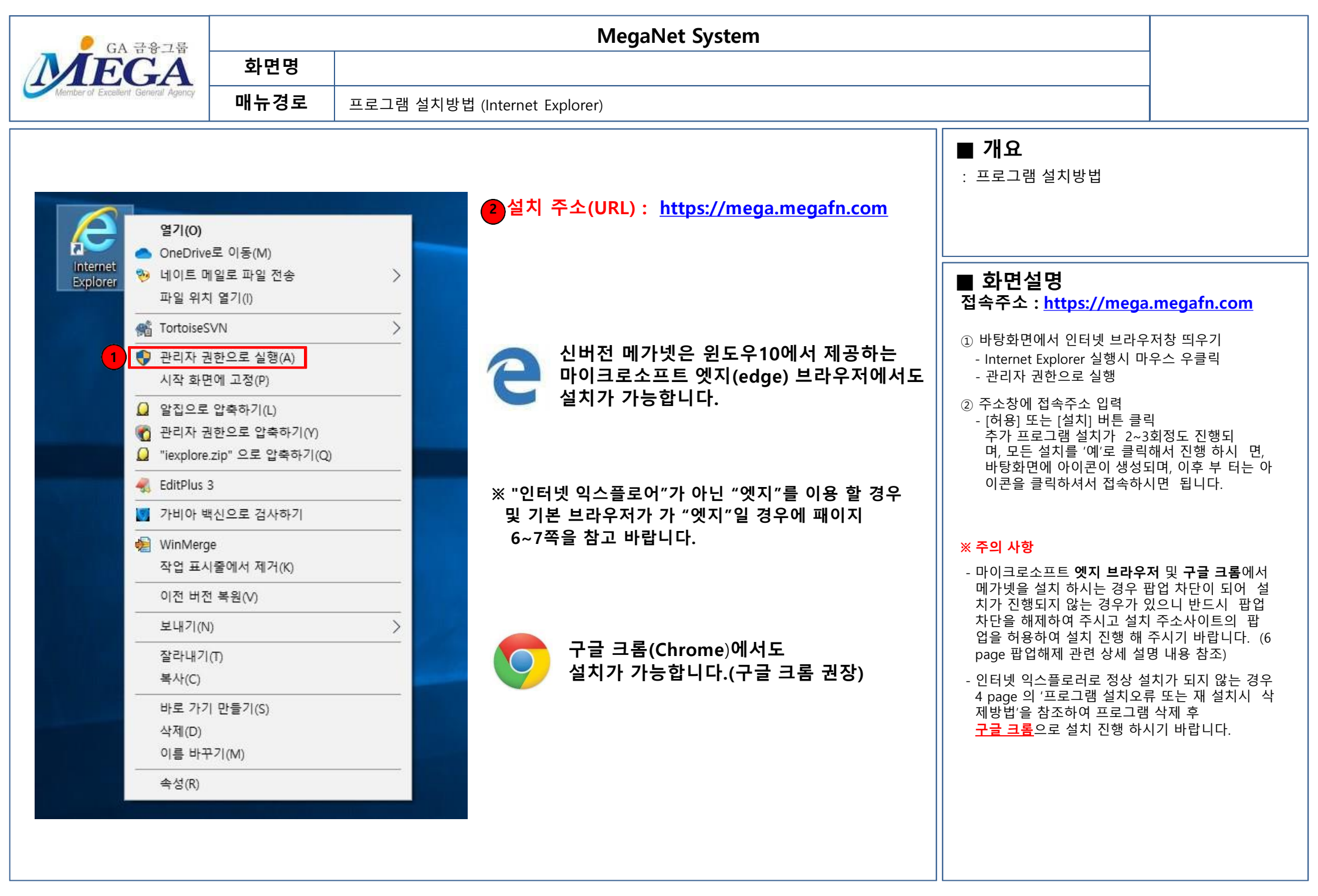

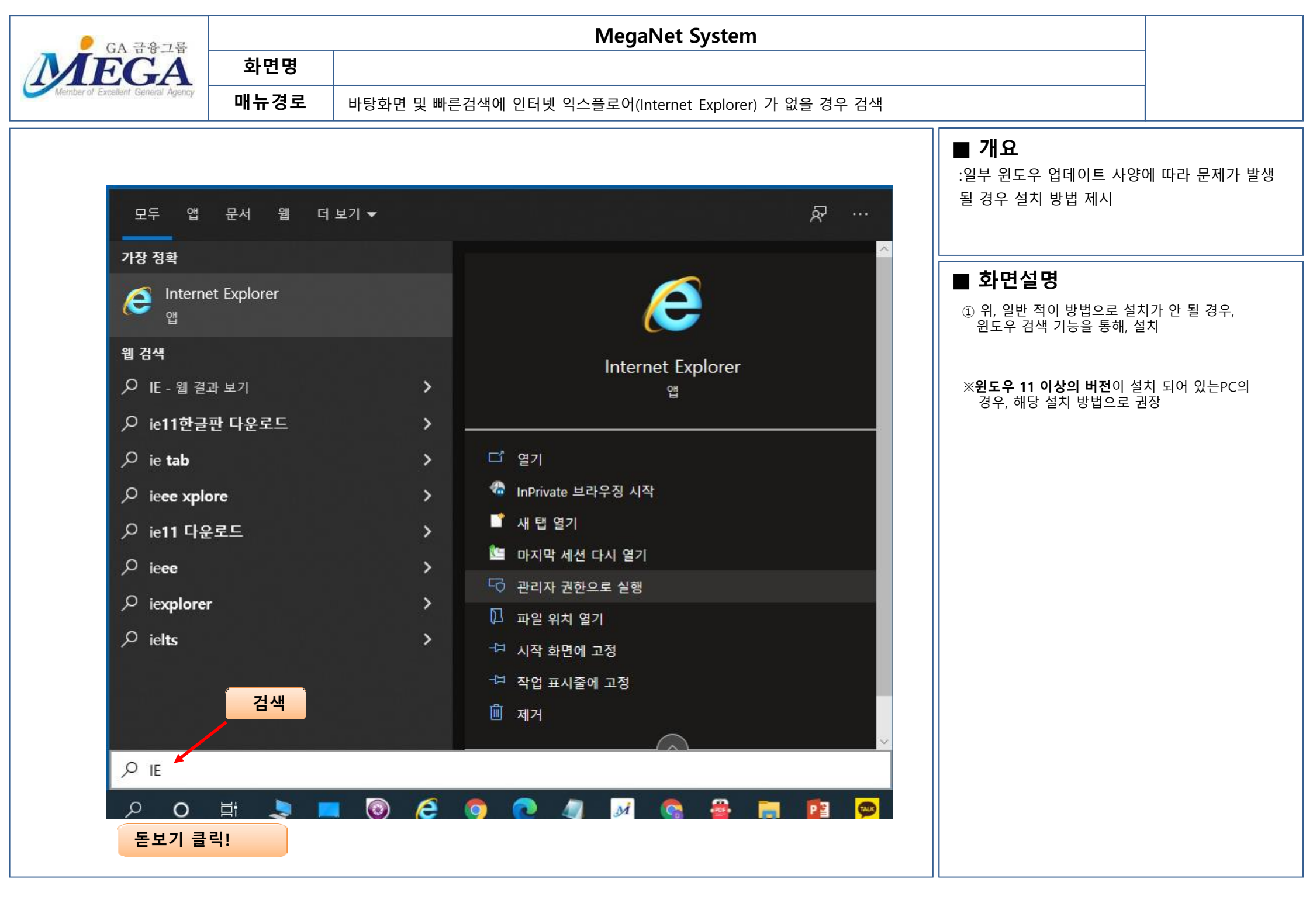

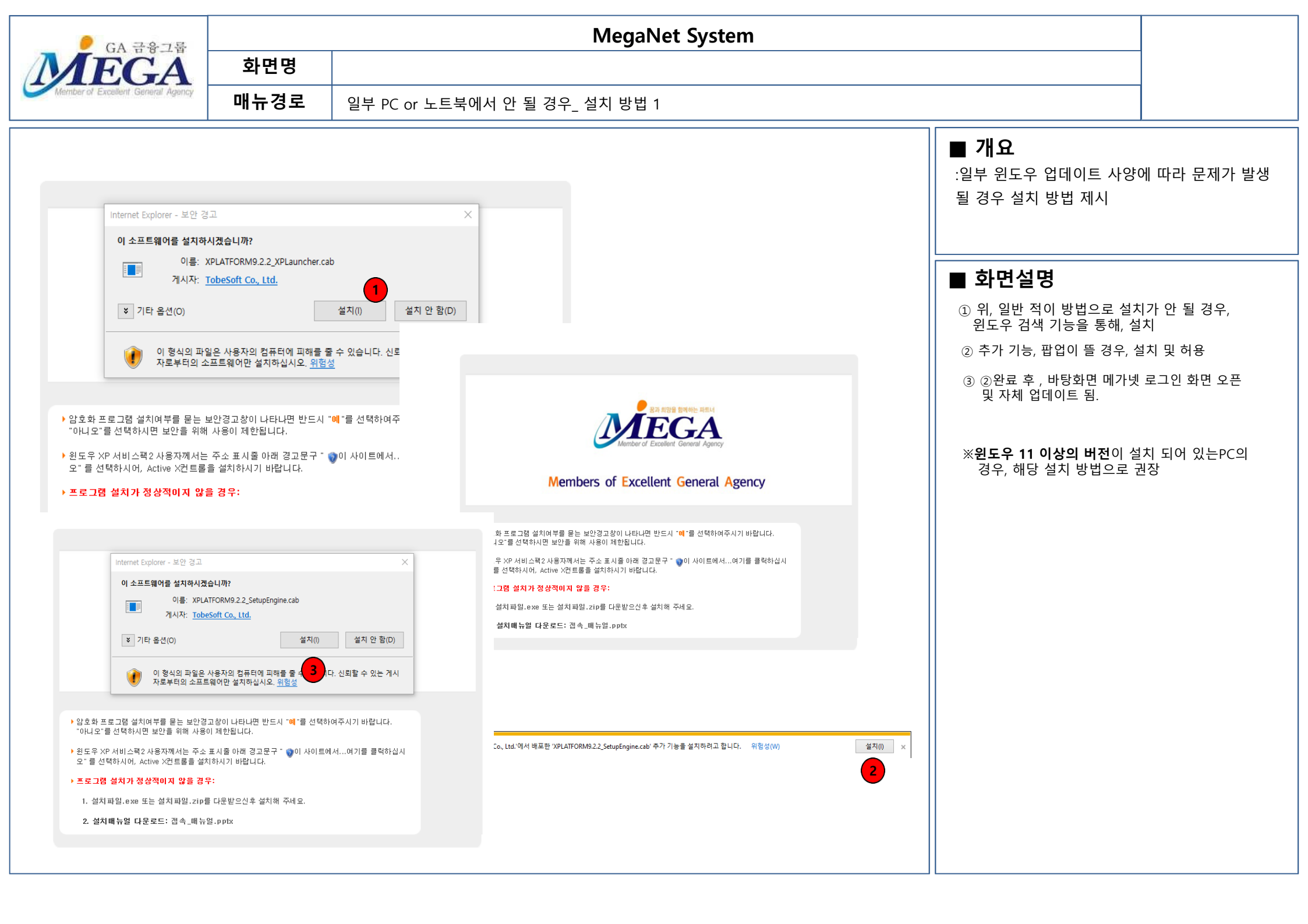

| ● GA 국용기록                          | MegaNet System |                 |                                                                                                    |                                                                                              |  |
|------------------------------------|----------------|-----------------|----------------------------------------------------------------------------------------------------|----------------------------------------------------------------------------------------------|--|
| MEGA                               | 화면명            |                 |                                                                                                    |                                                                                              |  |
| Member of Excellent Géneral Agency | 매뉴경로           | 프로그램 설치방법(설치완료) |                                                                                                    |                                                                                              |  |
| Member of Excellent General Agency | 매뉴경로           | 프로그램 설치방법(설치완료) | <ul> <li>■ 개요         <ul> <li>프로그램 설치방법</li> </ul> </li> <li>● 화면설명         <ul> <li>③ 바탕화면 아이콘 (접속아이콘<br/>- 바탕화면에 아이콘이 생기고<br/>정상 설치완료.</li> <li>④ 로그인 화면                 <ul> <li>사용자의 아이디와 비밀번호<br/>클릭</li> </ul> <li>※ 기존 메가넷 구버전 사용자<br/>동일하게 적용됩니다.</li> <li>※ 기존 메가넷 구버전은 2020<br/>사용이 중단됩니다.<br/>반드시 신 버전을 설치 하여</li> </li></ul> </li> </ul> | <sup>2</sup> )<br>로그인 창이 오픈 되면<br>를 입력 [LOGIN] 버튼<br>는 아이디 비번이<br>0년 6월 5일 부로<br>  사용해야 합니다. |  |
|                                    |                |                 |                                                                                                    |                                                                                              |  |

GA 급윻그룹 FEGA Member of Excellent General Agency 화면명 매뉴경로

## **MegaNet System**

익스플로어 엣지(Internet Explorer Edge) 브라우저가 브라우져 기본 설정 된 경우 해제 방법

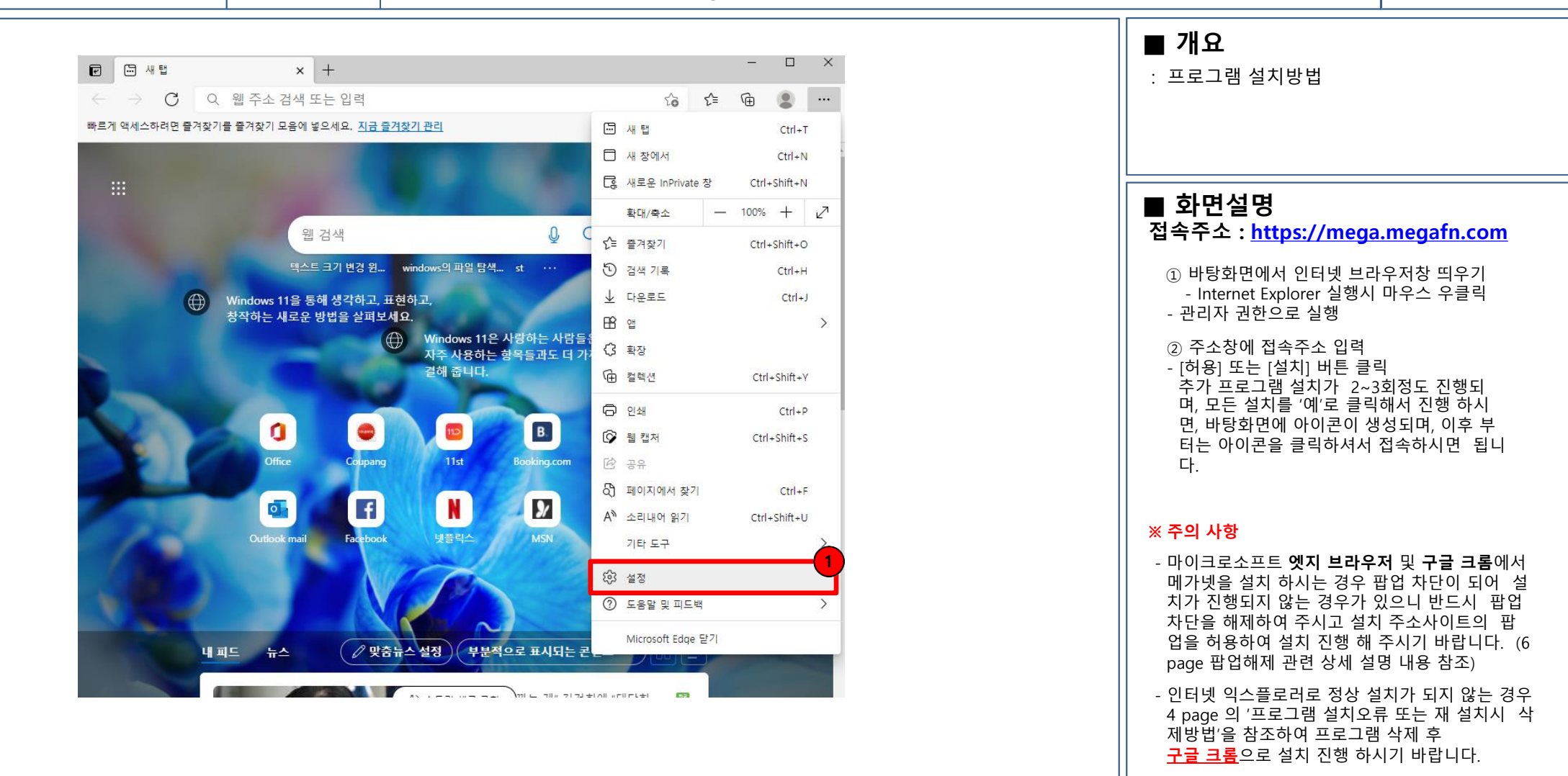

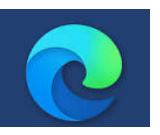

마이크로소프트 엣지(edge) 브라우저에서 에러시 위 옵션 별도 설정이 필요합니다.

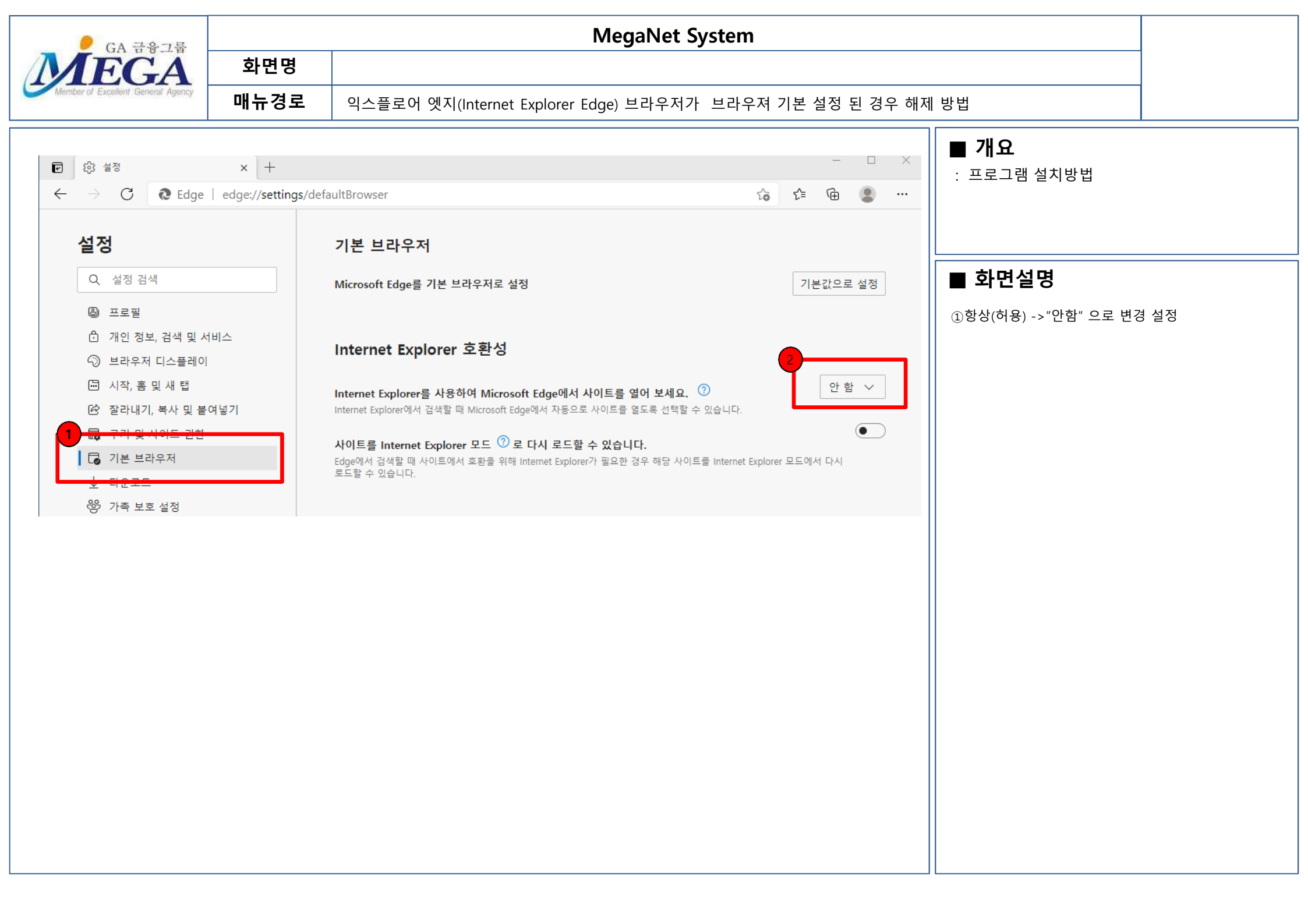

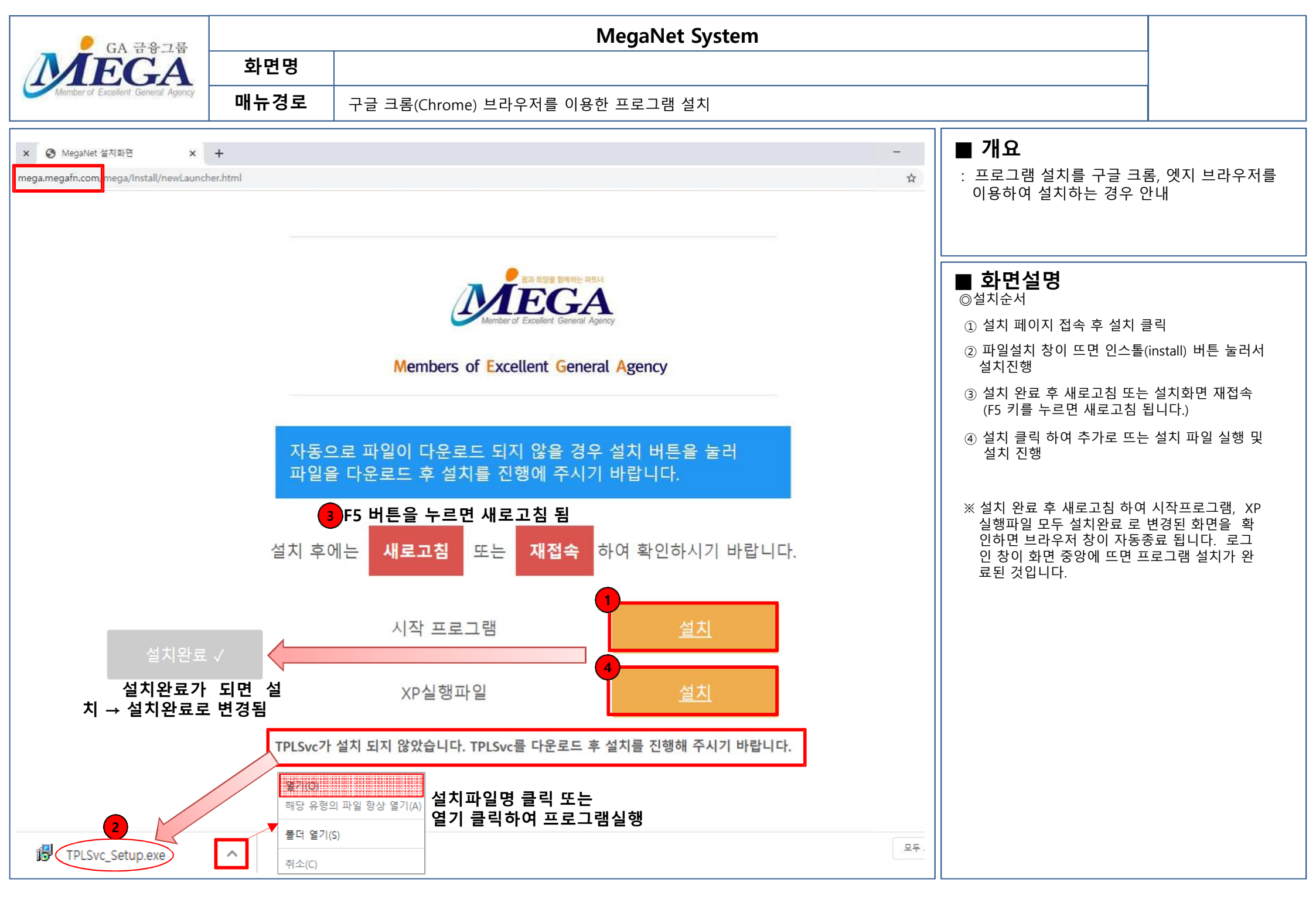

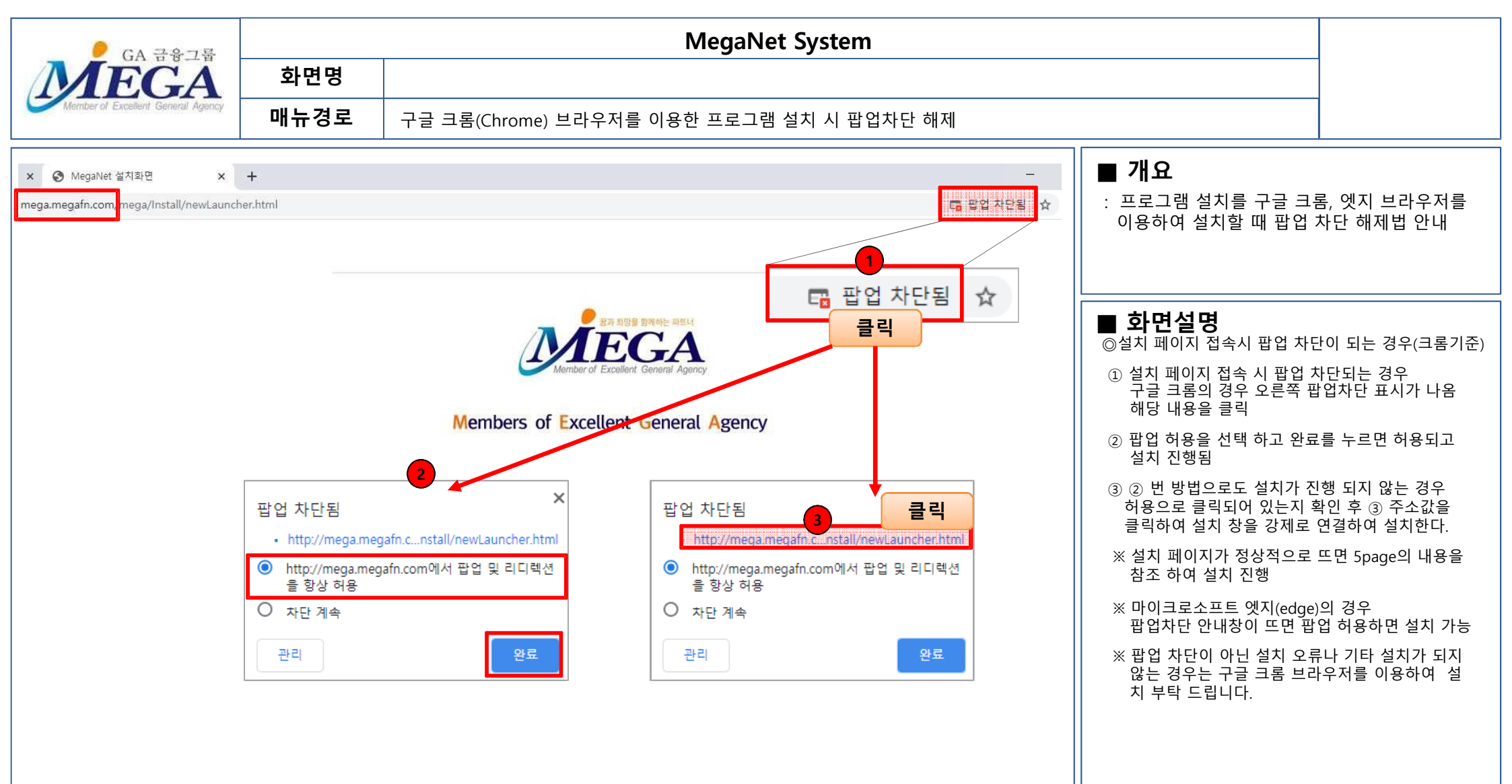

| P CA 3275                                     | MegaNet System                                                                                                    |                          |                                                                                                    |                                                                                                    |      |                                                                                                    |                                                                                                  |  |
|-----------------------------------------------|----------------------------------------------------------------------------------------------------|--------------------------|----------------------------------------------------------------------------------------------------|----------------------------------------------------------------------------------------------------|------|----------------------------------------------------------------------------------------------------|--------------------------------------------------------------------------------------------------|--|
| MEGA                                          | 화면명                                                                                                    |                          |                                                                                                    |                                                                                                    |      |                                                                                                    |                                                                                                  |  |
| Member of Excellent General Agency            | 매뉴경로                                                                                                    | 프로그램 설치 오류시 또는 재설치시 삭제방법 |                                                                                                    |                                                                                                    |      |                                                                                                    |                                                                                                  |  |
|                                               |                                                                                                    |                          |                                                                                                    |                                                                                                    |      | ■ 개요                                                                                                    | 기서 차지 바버                                                                                         |  |
| 🖸 프로그램 및 기능                                   |                                                                                                    |                          |                                                                                                    | - 0                                                                                                    | ×    | · 프로그램 결지오류 또는 /                                                                                                    | 예결지지 역제 응답                                                                                       |  |
| ← → ▼ ↑ 👩 > 제어판                               | > 프로그램 > 프로그                                                                                                    | ں<br>2 ~                 | 프로그램 및 기능 검색                                                                                                    | P                                                                                                    |      |                                                                                                    |                                                                                                  |  |
| 제어판 홈<br>설치된 업데이트 보기<br>(\$) Windows 기능 켜기/끄기 | 프로그램 제거 또는 변경<br>프로그램을 제거하려면 목록에서 선택한 후 [제거], [변경] 또는 [복구]를 클릭하십시오.                                                                                                    |                          |                                                                                                    |                                                                                                    |      | ■ 화면설명<br>① 프로그램 삭제<br>- XPLATFORM << 이 들어간 파일을 전부 삭제 (XPL<br>ATFORM이 여러 개 설치된 경우도 있기 때문에<br>XPLATFORM 텍스트가 들어간 리스트는 모두<br>삭제 합니다.) |                                                                                                  |  |
|                                               | 구성 💌                                                                                                    |                          |                                                                                                    | 82 👻 🕜                                                                                                    |      | - 삭제가 완료되면 메가넷 설치를 다시 진행합니다.                                                                                                    |                                                                                                  |  |
|                                               | 이름<br>■ Visual Studio 2010 Prerequisites - English<br>■ WIZVERA Process Manager 1,0,2,9<br>■ XPLATFORM 9.2 Engine GA<br>※ XPLATFORM 9.2.1 Engine<br>※ XPLATFORM 9.2.2 Engine<br>※ XPLATFORM 9.2.2 Engine<br>※ XPLATFORM 9.2.2 SetupDeveloper<br>※ 25<br>0 고클린<br>■ 민원24 민원발급프로그램 5.0<br>※ 알약<br>@ 알집 10.90<br>※ 알돌즈 업데이트<br>※ 인텔® 관리 엔진 구성 요소<br>※ 이텔® 관리 엔진 구성 요소<br>※ 이텔® 관리 엔진 구성 요소<br>※ 이텔® 관리 엔진 구성 요소<br>※ 이텔® 관리 엔진 구성 요소<br>※ 이텔® 관리 엔진 구성 요소<br>※ 이텔® 관리 엔진 구성 요소<br>※ 이텔® 관리 엔진 구성 요소 |                          | 게시자<br>Microsoft Corporation<br>WIZVERA<br>X-PLATFORM 9.2 for (<br>TOBESOFT Co, Ltd<br>TOBESOFT Co, Ltd<br>(주)루비소프트<br>Irongate<br>SGA Solutions Co, Ltd<br>ESTsecurity Corp.<br>ESTsoft Corp.<br>ESTsoft Corp.<br>Intel Corporation<br>Intel Corporation | 실치 날짜<br>2018-12-17<br>2019-01-22<br>2019-01-28<br>2019-01-28<br>2019-01-28<br>2019-01-28<br>2019-01-28<br>2019-01-28<br>2019-01-28<br>2019-01-28<br>2019-01-28<br>2019-01-28 | A.E. | ※ 프로그램 재설치시 주의사항<br>-프로그램 재설치시 XPLATFC<br>제 후 설치해야 프로그램이 정<br>- 설치 오류가 나는 경우에는<br>인터넷 브라우저를 구글 크용<br>설치 진행 해주시기 바랍니다                | 설치를 다시 진행합니다.<br>·항<br>TFORM 프로그램을 모두 삭<br>기 정상적으로 설치됩니다.<br>는 삭제 후 재설치 시<br>크롬(Chrome)으로<br>니다. |  |

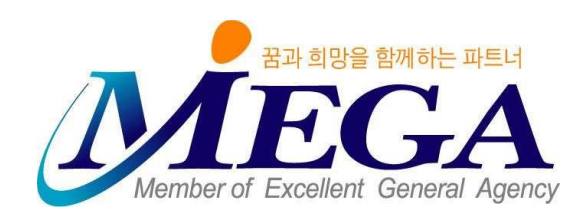